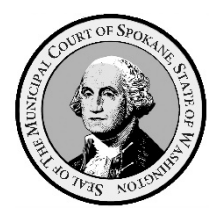

**Spokane Municipal Court** ePortal – User Guide – eFiling

- I. General Information.
  - A. Case Types Available for eFiling in eCourt.
    - 1. All simple misdemeanor and gross misdemeanor criminal offenses.
    - 2. Civil infractions for traffic, non-traffic, and code violations.
    - 3. Civil matters related to the towing and/or impound of vehicles on public property.
    - 4. Civil matters related to removal, adoption, and euthanasia of animals by animal control enforcement authorities.
  - B. Case Types Unavailable for eFiling via eCourt.
    - 1. The <u>Aims Parking System</u> manages all parking infraction matters.
    - 2. <u>Verra Mobility Safety Enforcement System</u> manages all photo-enforcement infraction matters.
  - C. Local Rules.
    - 1. Anyone obtaining access to this system must strictly abide by the Court's local rules governing both general pleadings and eFiling, including but not limited to:
      - a. <u>SPMGR 14</u> Format for Pleadings and Other Papers
      - b. SPMGR 30 Electronic Filing
      - c. <u>SPMCrRLJ 8.4</u> Service, Filing and Signing of Papers
  - D. eFile Restrictions on File Type.
    - 1. Only Portable Document Format (PDF) files may be uploaded to the eCourt system via the portal.
      - a. All other electronic file types, including electronic media files, must be physically/manually filed with the Court, either in person at the Clerk's window or via mail.
  - E. ePortal Login Credentials Required.
    - 1. To submit items for electronic filing in the eCourt system a user must have applied and received ePortal login credentials from the Court.

For information on how to obtain ePortal login credentials and how to log into the system, please consult our "<u>ePortal Account Creation & Login</u> user guide

- F. Active Case Association Required
  - 1. In order to be able to eFile in a case, the person filing must have login credentials that match an active person association in the case, such as a party or attorney of record.
    - a. A written Notice of Appearance must be filed by any attorney seeking to represent a defendant in a Spokane Municipal Court case, as per <u>SPMCrRLJ 4.1</u>
    - Because an attorney filing a Notice of Appearance will not yet be associated with the case, all Notices of Appearance must be filed in person at the Clerk's window, by mail, or via email to the Court at <u>MC NOA</u>.
- G. Hyperlinks in User Guides
  - 1. To make the experience more user friendly, all Spokane Municipal Court user guides make extensive use of hyperlinks.
    - a. Hyperlinks are a reference (electronic link) to data, documents, webpages, etc., that the user can follow by clicking or tapping.
  - 2. Hyperlinks are indicted by blue underlined text like this: Aims Parking System

- 3. Selecting/clicking on the hyperlink will take you directly to the referenced data, documents, or webpages.
  - a. Depending on the security settings in your computer's web browser, you may receive a popup message requiring your permission to be redirected to the location of data, document, webpage, etc., represented by the hyperlink.
- II. Submitting an Electronic File to the Court Clerk for eFiling.
  - A. Log into the ePortal.
    - 1. Please consult our "<u>ePortal Account Creation & Login</u>" user guide for instructions.
  - B. Identify the Case for eFiling.
    - 1. Use the ePortal search feature to conduct one of the following search types to identify the case in which to eFile.
      - a. Please consult our <u>Case & Defendant Searches</u> user guide for instructions on how to use these search types.
      - b. Please consult our <u>Credentials Required Searches</u> user guide for instructions on how to use the following search types:
        - i. Advance Case Search.
        - ii. Case Search by Attorney.
        - iii. Case Search by Defendant w/o Court date.
    - 2. From any search results screen select/click the blue hyperlinked case number on the left of the screen in the column labeled, "Case Number".

| Search Clear |                                                        |                |                            |               |                                    |                   |
|--------------|--------------------------------------------------------|----------------|----------------------------|---------------|------------------------------------|-------------------|
| Case Number  | Case Name                                              | Filing<br>Date | Case Type                  | Next<br>Event | Previous Event                     | Status            |
| 1234345569   | TEST-CASE, JOHN DOE ~ DISORDERLY CONDUCT               | 06/24/2021     | Misdemeanor Non<br>Traffic |               | 10/28/2021 Pretrial Conference     | Open              |
| 2021987646r  | TEST-CASE, JOHN DOE $\sim$ THEFT OF MOTOR VEHICLE FUEL | 07/14/2021     | Misdemeanor Non<br>Traffic |               | 07/13/2021 Comm Court - City Hall  | Open              |
| XZTOOFAST    | TEST-CASE, JOHN DOE ~ RECKLESS DRIVING                 | 05/19/2021     | Misdemeanor Traffic        |               | 10/11/2021 Show Cause - Post Trial | Probation<br>P.O. |

a. The "COS Portal Case Summary" screen for the selected case will appear

| Home   | Court Dates 🔻     | Case Searches 🔻             |
|--------|-------------------|-----------------------------|
| 202198 | 37646r            |                             |
| TEST-0 | CASE, JOHN DOE ~  | THEFT OF MOTOR VEHICLE FUEL |
| Ad     | d eFiling to Case |                             |
| COS    | Portal Case Sum   | nmary                       |
| C      | ase Informati     | ion                         |

- C. Initiating an eFiling Event.
  - 1. Select/click on the "add eFiling to Case" button from any screen displaying the button.

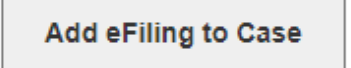

a. The "eFiling" screen will appear.

| eFiling                     |                                               |
|-----------------------------|-----------------------------------------------|
| Add eFiling                 |                                               |
| Case Number<br>Case Name    | 12343455680<br>TEST-CASE, JILL BOXTER ~ THEFT |
| Document Type*              | Q 🛛                                           |
| Upload File<br>(.pdf only)* | Choose File No file chosen                    |
| Notes                       |                                               |
| Filed By Type*              | •                                             |
|                             |                                               |
| <b>⊥</b> Proceed            |                                               |

- 2. Select the document type you wish to add:
  - A printable list of the document types available to add is available at: <u>https://static.spokanecity.org/documents/municipalcourt/forms/eFiling-document-types-</u> <u>2022-01-06.pdf</u>
  - b. To see a dropdown list of documents available, select/click on the magnifying glass to the right of the "Document Type" field.
    - i. The first 15 document types in the scrollable list of documents will appear.
  - c. You may also type keywords from the document type into the "Document Type" field and a list of documents with that keyword will display.

|                | appearance              | ۹ 🛯      |        |        |
|----------------|-------------------------|----------|--------|--------|
|                | Name                    |          | Number | Amount |
| Document Type* | Appearance - Request    | - Remote | C371   |        |
|                | Counsel - Notice of App | bearance | C60    |        |
|                | 4                       |          |        | Þ      |

d. Regardless of the search option you use, locate the appropriate document type, select/click on the appropriate document type from the list and it will populate the "Document Type" field.

| Document Type | * Counsel - Notice of Appearance | Q | <b>×</b> |
|---------------|----------------------------------|---|----------|

- e. If you select the wrong document type and want to change the selection:
  - (i) Select/click the right facing blue arrow icon with an "x" in it and it will clear the field.
  - (ii) Repeat the document type search and selection process and select the correct document.
- Select the document you wish to upload to the selected case file, using the "Choose File" button.
  - a. Select/Click on the "Choose File" button.

| Linload Eile |             |                |
|--------------|-------------|----------------|
| opidad File  | Choose File | No file chosen |
| (.pdf only)* | Choose The  | No file chosen |
|              |             |                |

- b. A directory of your computer will be displayed.
- 4. Navigate to the location of the file you want to upload and select your file.
  - a. Criminal and Infraction case naming convention.
    - MUNICIPAL COURT CASE NUMBER DEFENDANT LAST NAME -PLEADING NAME
      (a) Example: PZ0123456 TESTCASE MOTION TO DISMISS

- b. Civil matter naming convention
  - i. MUNICIPAL COURT CASE NUMBER FILING PARTY'S LAST/BUSINESS NAME PLEADING NAME
    - (a) Petitioner Example: TI-SPM2021-01 SMITH PETITION
    - (b) Respondent Example: TI-SPM2021-01 JONES TOWING RESPONSE TO PETITION
- c. Click on icon in front of/representing the file you wish to upload into the eFile portal.
  - i. The name you selected for the file in your system will be modified when the document is accepted to conform to the Court's document naming convention.
  - ii. A progress bar will appear beneath the file you selected and when the bar reaches 100%, the file is ready to be uploaded.

| Add eFiling                                                                                          |                                                                                                    |
|----------------------------------------------------------------------------------------------------|----------------------------------------------------------------------------------------------------|
| Case Number<br>Case Name<br>Document Type*<br>Upload File<br>(.pdf only)*<br>Notes<br>Filed By Type* | 2021987646r<br>TEST-CASE, JOHN DOE ~ THEFT OF MOTOR VEHICLE FUEL<br>Counsel - Notice of Appearance Q<br>Choose File TEST-CASEearance.pdf |
|                                                                                                    |                                                                                                    |
| Proceed                                                                                              |                                                                                                    |

- d. The "Notes" field can be used to provide the eFile court clerk with information about the filing.
  - i. The notes are displayed and remain in the system where they can be viewed by the Court.
- e. Enter the filer's role in the case by selecting the correct role from the dropdown list revealed by selecting/clicking on the blue down arrow on the right side of the "Filed by Type" field.

| Add eFiling                                            |                                                                                                    |
|--------------------------------------------------------|----------------------------------------------------------------------------------------------------|
| Case Number<br>Case Name                               | 2021987646r<br>TEST-CASE, JOHN DOE ~ THEFT OF MOTOR VEHICLE FUEL                                       |
| Document Type*<br>Upload File<br>(.pdf only)*<br>Notes | Counsel - Notice of Appearance Q Choose File TEST-CASEearance.pdf                                      |
| Filed By Type*                                         | · ·                                                                                                    |
| ± Proceed                                              | Defense Attorney<br>Defendant<br>Public Defender<br>Community Justice Services<br>Prosecutor<br>Victim |

f. When all required fields are completed, select/click on the blue "Proceed" button at the bottom of the Add eFiling screen.

- g. When the processing has completed, the following will automatically occur:
  - The system will display a receipt indicating the document is being sent to the case i. management system (CMS).

| Receipt                   |                                       |
|---------------------------|---------------------------------------|
| Your case is being sent t | to CMS                                |
| Filing Sent               |                                       |
| Filing Title              | File_1                                |
| Status                    | Submitted                             |
| Filing Date               | 10/25/2021 02:41:04 pm                |
| Filed By                  | Howard Delaney                        |
| JTI Ref. No.              | f8e9e469d4ce                          |
| Received By               | Spokane Municipal Court eCourt Portal |
|                           | ubmission Q View My Filings           |

You will receive a no reply email from the system with a copy of the submitted ii. document confirming the document was received for review and filing acceptance.

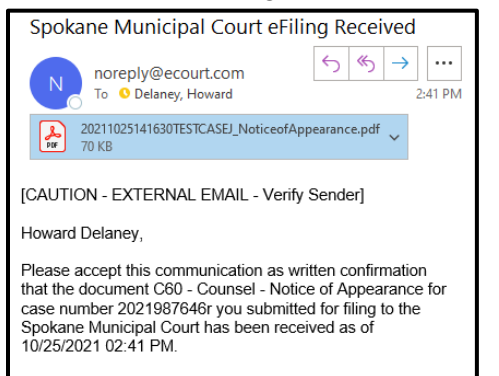

- B. Acceptance or rejection for filing of the submitted document
  - 1. The submitted filing will be reviewed by the court clerk assigned to eFile for accuracy in a number of areas including, but not limited to:
    - The defendant's name matches the case number
    - b. The case number is correct
    - c. Future hearing dates are correct
    - d. Required signatures are affixed, etc.
  - 2. If the submitted document meets the file review elements and is accepted, you will receive an email indicating the filing was accepted.

Spokane Municipal Court eFile Accepted

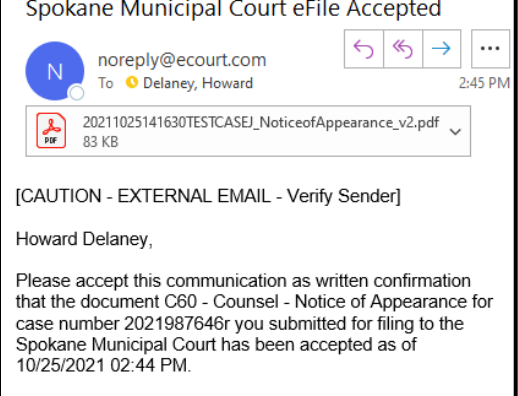

a. The email will have a conformed copy of the filed document attached
 i. The Spokane Municipal Court eFiled stamp will be present.

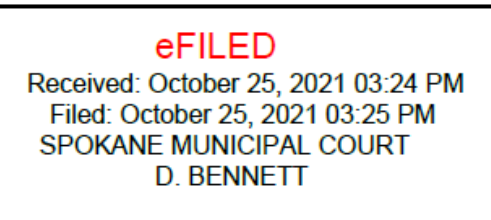

- (1) Establishes the date the item was received for review
  - (a) Establishes the item is "Filed" with the Court
  - (b) Fixes the date for filing deadlines
  - (c) Establishes the filing date when the clerk completed the review and accepted the item for filing
  - (d) Identifies the court in which the item was filed
  - (e) Identifies the court clerk who reviewed and accepted the item.
- 3. If the submitted document does not meet the file review elements and is rejected, you will receive an email indicating the filing was rejected.

| Spokane Municipal Court eFile Rejected                                                                                                    |           |  |  |  |
|----------------------------------------------------------------------------------------------------|-----------|--|--|--|
| Noreply@ecourt.com<br>To ♥ Delaney, Howard 3                                                                                                    | <br>23 PM |  |  |  |
| 20211025151957eFileTestDocument_v2.pdf<br>39 KB                                                                                                    |           |  |  |  |
| [CAUTION - EXTERNAL EMAIL - Verify Sender]<br>Howard Delaney,                                                                                                    |           |  |  |  |
| Please consider this communication as written confirmation<br>that the document PLDDEFMISC - Pleading - Defendant -<br>Misc for case number 2021987646r you submitted for filing to<br>the Spokane Municipal Court has been REJECTED as of<br>10/25/2021 03:22 PM for the following reason(s): Rejected -<br>Other: because you said so |           |  |  |  |

- a. If a filing was rejected, the email will specify the reason(s) for the rejection.
- b. The email will have a copy of the rejected document attached with the Spokane Municipal Court Rejected for eFiling stamp affixed.

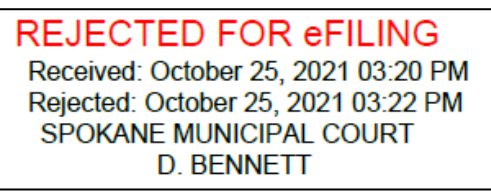

- (1) Establishes the date the item was received for review
  - (a) Establishes the item was "Rejected" for filing with the Court
  - (b) Fixes the date for filing deadlines
  - (c) Establishes the date when the clerk completed the review and rejected the item for filing
  - (d) Identifies the court in which the item was rejected for filing
  - (e) Identifies the court clerk who reviewed and rejected the item.

## III. Release Notes

A. "View My Filings" is still in development 11.01.2021

ePortal – User Guide – eFiling Page 6 of 6 Rev 2022-01-10